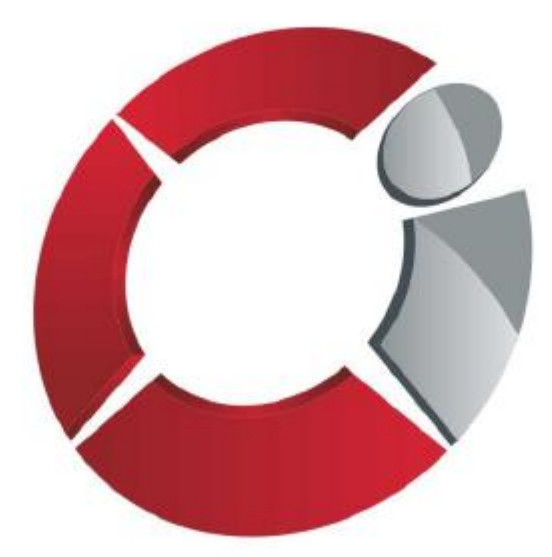

# ЦЕНТРИНФОРМ

Регистрация пользователей в личном кабинете Компонента МДЛП в составе ИС «Маркировка»

Москва, 22 июня 2017

## План презентации

- Общие принципы регистрации участников Эксперимента
- Регистрация резидента Российской Федерации и Представительства иностранного держателя регистрационного удостоверения
- Регистрация иностранного держателя регистрационного удостоверения
- Основания для отказа в регистрации

# Общие принципы регистрации участников Эксперимента

- Все сведения в ИС «Маркировка» об участниках загружаются из реестров соответствующих ФОИВ
- Для регистрации участник должен иметь УКЭП (на руководителя организации) см. вопрос 1.
- Регистрация осуществляется на основании электронной заявки

## Регистрация резидента Российской Федерации\* и Представительства иностранного держателя регистрационного удостоверения (шаг 1 из 3.2)

### 1 шаг – выбор компонента

Для регистрации на Портале *nalog.ru* необходимо нажать на гиперссылку «Регистрация» и в новой открывшейся веб-форме выбрать раздел «Маркировка лекарственных средств»

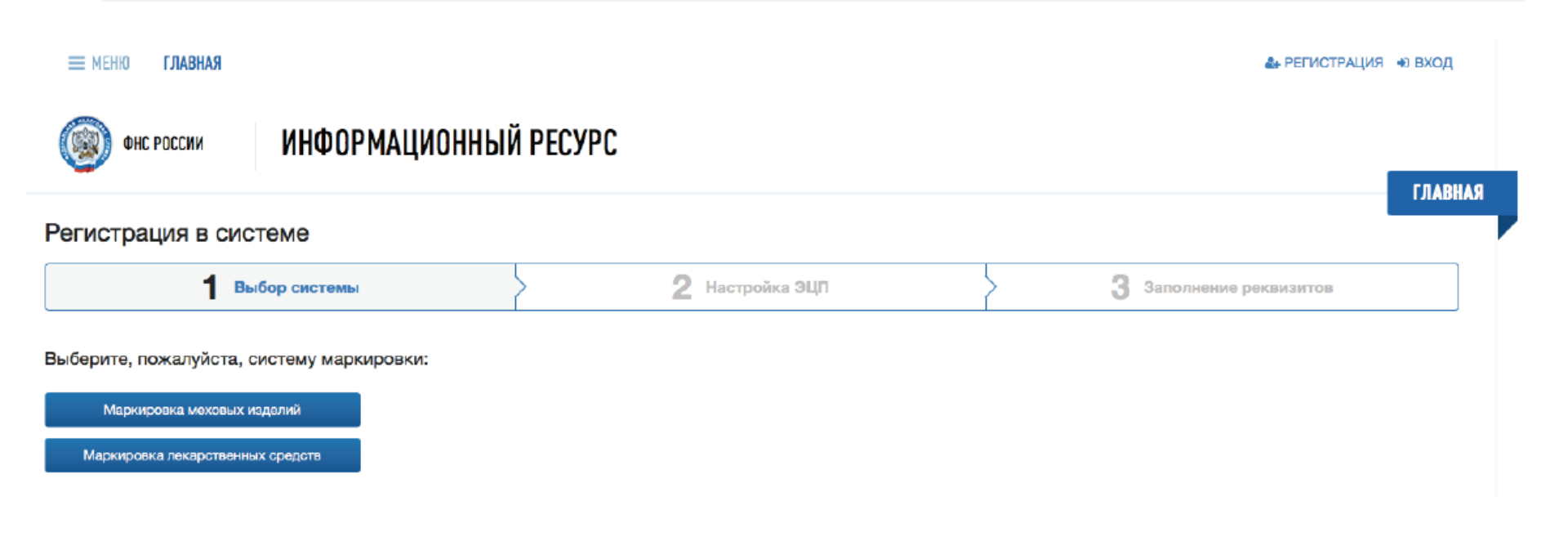

\*Производитель, организация оптовой торговли, медицинская организация, аптечная организация

## Регистрация резидента Российской Федерации\* и Представительства иностранного держателя регистрационного удостоверения (шаг 2 из 3.2)

### 2 шаг – настройка ЭЦП

Заявка на регистрацию должна быть подписана сертификатом УКЭП.

Для этого дополнительно должно быть установлено программное обеспечение, сертификаты ключей проверки электронной подписи и выполнены настройки. Для осуществления проверки следует нажать на кнопку «Начать проверку».

| INERRO I JIABRAH                                                                                                    | ан регистрация – «ы вход                                                                                                    |                         |   |
|----------------------------------------------------------------------------------------------------|----------------------------------------------------------------------------------------------------|-------------------------|---|
| ФНС РОССИИ ИНФОРМАЦИОННЫ                                                                                                    | Й РЕСУРС                                                                                                    | ГПАРИАС                 |   |
| Регистрация в системе                                                                                                    |                                                                                                    |                         | l |
| 🗸 Выбор системы                                                                                                    | 2 Настройка ЭЦЛ                                                                                                    | 3 Заполнение реквизитов |   |
| Настройка ЭЦП<br>Для работы в ликном кабинете Вам понадобитом<br>электронная подпись и программы, обеспечивающие защиту<br>информации.<br>Необходимо выполнить проверку<br>Изиать проверку | <ul> <li>Операционная системе<br/>ОС Windows 7 или новее / Маз ОS X 10.8 или новее</li> <li>Браузеры<br/>Браузер Internet Explorer 10 или новее, Safari<br/>Скачать браузер на сайте Microsoft</li> <li>Программы<br/>Платин КриптоПро для браузера Internet Explorer, Safari<br/>Окачайте и включите планина КриптоПро<br/>Инструкция по установке планина КриптоПро</li> <li>ПО КриптоПро верски 3.6.7777 или новее<br/>Установките и запустите КриптоПро<br/>Инструкция по установке КриптоПро<br/>Инструкция по установке КриптоПро</li> </ul>                                                                                                    |                         |   |
| Следующий шег Незад                                                                                                    | адресу, help@center-inform ru Версия поизожения (1.0.3.5)                                                                                                    | © 2005-2017 ФНС России  |   |
|                                                                                                    | and a for the fillen state of the state of the state of t |                         |   |

## Регистрация резидента Российской Федерации\* и Представительства иностранного держателя регистрационного удостоверения (шаг 2.1 из 3.2)

2.1 шаг - В случае неуспешной проверки сертификата ключей электронной подписи, будет выдано следующее сообщение:

#### Регистрация в системе

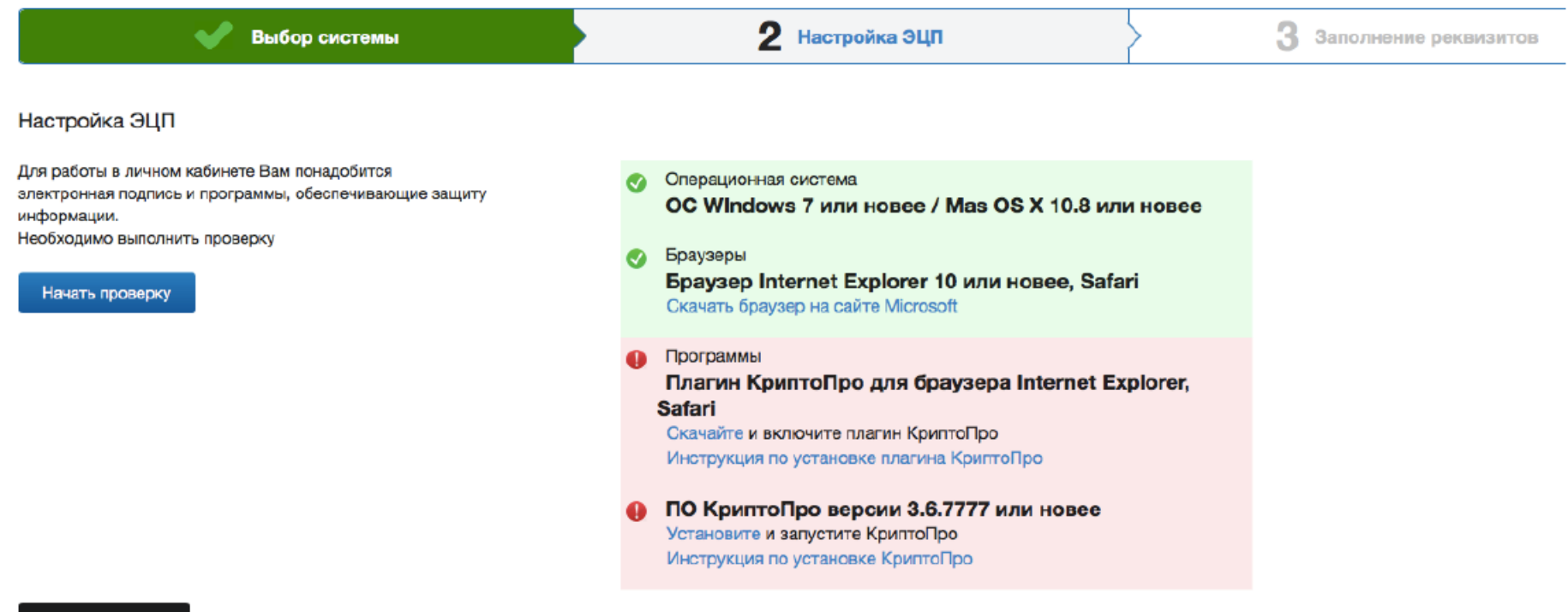

Следующий шаг

Назад

После успешной проверки сертификата ключей электронной подписи, будет выдано сообщение и автоматически совершен переход на форму заполнения реквизитов заявки на регистрацию

## Регистрация резидента Российской Федерации\* и Представительства иностранного держателя регистрационного удостоверения (шаг 3 из 3.2)

### 3 шаг – заполнение реквизитов

В качестве значения выбора «Вид участника» из предложенного списка отметить «Резидент Российской Федерации» или «Представительство иностранного держателя регистрационного удостоверения». Далее необходимо:

- 1) Внести адрес электронной почты.
- 2) Выбрать сертификат электронной подписи.

| <b>Ш</b> ЕНЮ <b>ГЛАВНАЯ</b> |                |                    | 🛃 РЕГИСТРАЦИ            | я 🔹 вход |
|-----------------------------|----------------|--------------------|-------------------------|----------|
| ФНС РОССИИ                  | ИНФОРМАЦИОННЫЙ | і ресурс           |                         |          |
|                             |                |                    |                         | ГЛАВНАЯ  |
| вы                          | бор системы    | Настройка ЭЦП      | 3 Заполнение реквизитов |          |
| ЗАПОЛНИТЕ РЕКВИЗИТЫ         |                |                    |                         |          |
| Вид участника:              |                | Электронная почта: |                         |          |
| Резидент Российской Федерац | ии             | •                  |                         |          |
| ИНН                         | Фамилия        | Имя                | Отчество                |          |
| Выбор сертификата           |                |                    |                         |          |
| <b>4</b> Зарегистрироваться | Назад          |                    |                         | 7        |

## Регистрация резидента Российской Федерации\* и Представительства иностранного держателя регистрационного удостоверения (шаг 3.1 из 3.2)

**3.1 шаг** - После заполнения всех реквизитов формы заявки на регистрацию необходимо нажать на кнопку «Зарегистрироваться».

#### Регистрация в системе

| 🗸 Выбор системы                                                                                                    |         | V Hact | тройка ЭЦП                               |                               | 3 Заполнение рекоизитов |
|----------------------------------------------------------------------------------------------------|---------|--------|------------------------------------------|-------------------------------|-------------------------|
| ЗАПОЛНИТЕ РЕКВИЗИТЫ                                                                                                    |         |        |                                          |                               |                         |
| Вид участника:                                                                                                    |         |        | Электронная почта:                       |                               |                         |
| Резидент Российской Федерации                                                                                                    |         | •      | 1                                        |                               |                         |
| ·                                                                                                    |         |        | У поля Электронная почта: неправильный ф | ормат адреса электронной почт | •                       |
| ИНН                                                                                                    | Фамилия |        | ИМЯ                                      | τυ                            | чество                  |
| 7741000022                                                                                                    | Иванов  |        | Икан                                     |                               | Ивановиј                |
| Выбор сыртификат<br>Сертификат<br>с: 29.03.2017 7:58:36 по: 29.03.2018 8:08:36<br>Организация:                                    |         |        |                                          |                               |                         |
| Владелец:                                                                                                    |         |        |                                          |                               |                         |
| Выписан на: Ивансе Иван Ивансеии<br>Должность: Тестовый директор<br>Выдан: CATEST ()<br>∯018680F41C4380937F0A0A611AFTEC1783C11DA7 |         |        |                                          |                               |                         |
| Ве Зарегистрироваться Назад                                                                                                    |         |        |                                          |                               |                         |

Портал технической поддержки. Для регистрации направьте письио по адресу: help@center-inform.ru Версия приложения (1.0.3.5)

⊗ 2005-2017 ФНС России

## Регистрация резидента Российской Федерации\* и Представительства иностранного держателя регистрационного удостоверения (шаг 3.2 из 3.2)

**3.2 шаг** - Необходимо подписать заявку на регистрацию, нажав в новом диалоговом окне кнопку «Подписать и отправить». После этого будет выдано соответствующее сообщение . Результат автоматической обработки заявки будет направлен на указанный в заявке адрес электронной почты.

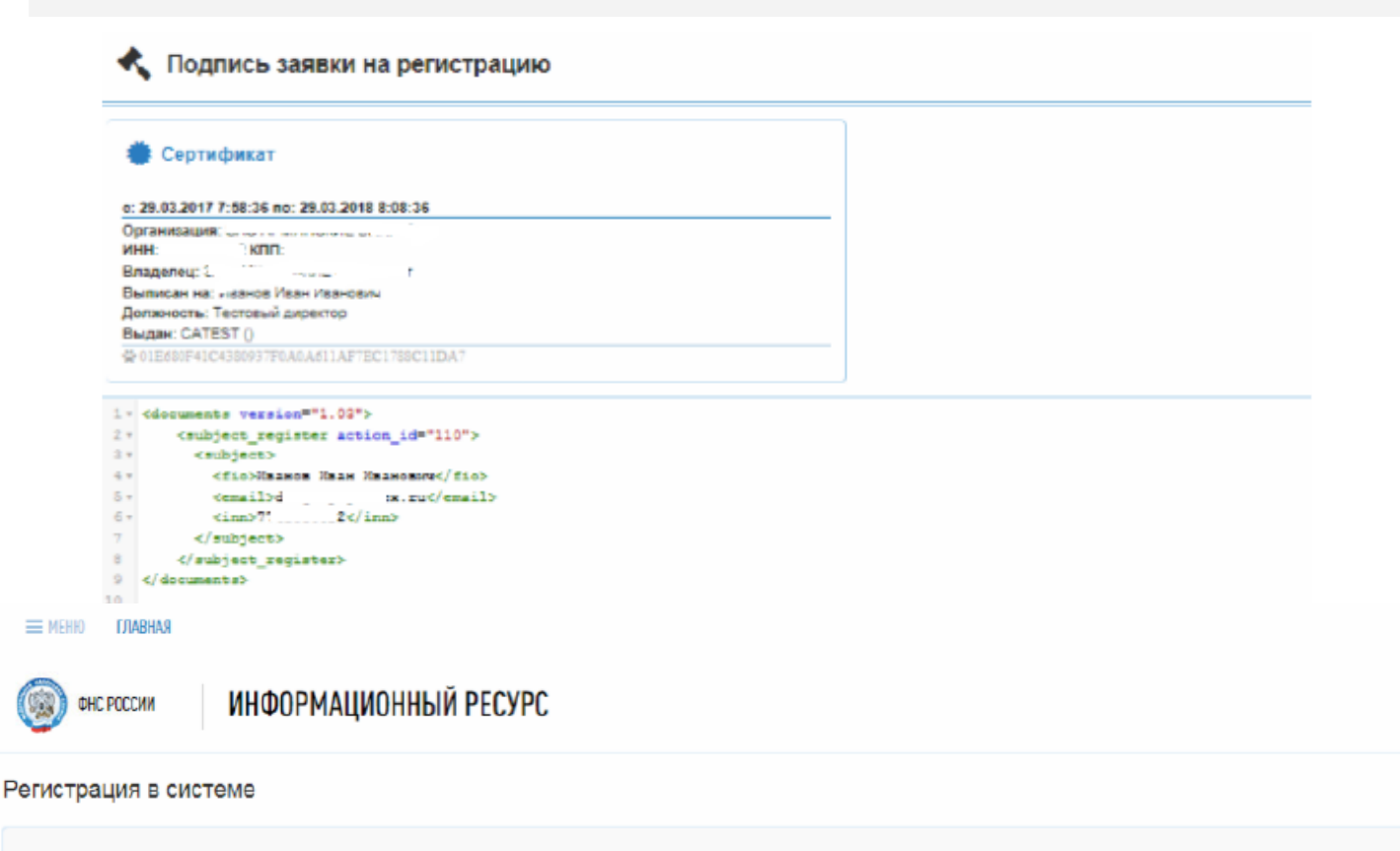

Заявление на регистрацию отправлено. На Ваш адрес электронной почты будет выслан результат рассмотрения заявки

ГЛАВНАЯ

🚣 РЕГИСТРАЦИЯ 🛛 ВХОД

## Регистрация иностранного держателя регистрационного удостоверения (шаг 1 из 3)

### 1 шаг – выбор системы

Для регистрации на Портале необходимо нажать на гиперссылку «Регистрация» и в новой открывшейся веб-форме выбрать раздел «Маркировка лекарственных средств»

| ФНС РОССИИ ИНФОРМАЦИОННЫ                  | Й РЕСУРС  |         |     |                       |         |
|-------------------------------------------|-----------|---------|-----|-----------------------|---------|
|                                           |           |         |     |                       | ГЛАВНАЯ |
| Регистрация в системе                     |           |         |     |                       |         |
| 1 Выбор системы                           | 2 Настрой | іка ЭЦП | > 3 | Заполнение реквизитов |         |
| Выберите, пожалуйста, систему маркировки: |           |         |     |                       |         |
| Маркировка лекарственных средств          |           |         |     |                       |         |
|                                           |           |         |     |                       |         |

## Регистрация иностранного держателя регистрационного удостоверения (шаг 2 из 3)

**2 шаг – пропустить настройку ЭЦП и нажать на кнопку «Следующий шаг».** В качестве значения «Вид участника» необходимо выбрать «Иностранный держатель регистрационного удостоверения» и заполнить следующий состав сведений:

Адрес электронной почты;

Номер регистрационного удостоверения и дата государственной регистрации лекарственного препарата (на которое имеется соответствующая доверенность). Указывается любое из значений заявленных регистрационных удостоверений в рамках эксперимента.

Наименование организации;

ФИО руководителя;

Контактный телефон

| ■ МЕНЮ ГЛАВНАЯ                                       |                         |                         | å+ PE                                            | ГИСТРАЦИЯ 🔹 ВХОД |
|------------------------------------------------------|-------------------------|-------------------------|--------------------------------------------------|------------------|
| ФНС РОССИИ И                                         | ФОРМАЦИОННЫЙ РЕСУРО     | С                       |                                                  | _                |
| Регистрация в системе                                | 2                       |                         |                                                  | ГЛАВНАЯ          |
| 💙 Выбор с                                            | истемы                  | 💜 Настройка ЭЦП         | З Заполнение реквиз                              | итов             |
| ЗАПОЛНИТЕ РЕКВИЗИТЫ<br>Вид участника:                |                         | Электронная почта:      |                                                  |                  |
| Иностранный держатель регистрационного удостоверения |                         | -                       |                                                  | <b>T</b> ~       |
|                                                      |                         | У поля Электронная почт | та: неправильный формат адреса электронной почты |                  |
| налог ИНН                                            | N* рег.удостоверения ЛП |                         | Дата рег.удостоверения ЛП                        |                  |
|                                                      |                         |                         | дд.мм.гггг                                       | <b></b>          |
| Наименования организации                             |                         | Ф.И.О                   | Контактный телефон                               |                  |
|                                                      |                         |                         |                                                  |                  |

Hasan

### Регистрация иностранного держателя регистрационного удостоверения (шаг 2.1 из 3)

**2.1 шаг** - После заполнения реквизитов электронной формы необходимо нажать на кнопку «Зарегистрироваться». После отправки электронной заявки на регистрацию будет открыта форма с соответствующим сообщением.

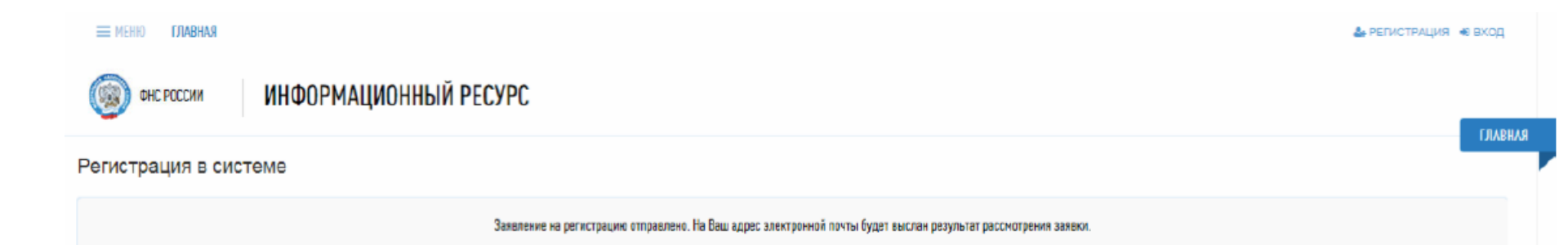

## Регистрация иностранного держателя регистрационного удостоверения (шаг 3 из 3 – утверждение заявки РЗН)

- После подачи электронной заявки оригиналы документов, подтверждающие право предоставления интересов иностранного держателя РУ, и заявление на участие на добровольной основе в Эксперименте по установленной форме должны быть не позднее 10 календарных дней с момента подачи электронной заявки представлены в Росздравнадзор по адресу: 109074, Москва, Славянская площадь, д.4, строение 1
- Сведения о результатах рассмотрения решения о регистрации иностранного держателя РУ в качестве участника Эксперимента оформляются
   Росздравнадзором в Компоненте МДЛП в составе ИС «Маркировка» в течение 1 рабочего дня со дня принятия соответствующего решения
- В случае наличия оснований для отказа в регистрации на электронную почту заявителя, указанную в заявке на участие в Эксперименте, отправляется описание основания отказа

#### ОСНОВАНИЯ ДЛЯ ОТКАЗА В РЕГИСТРАЦИИ

#### Резидент РФ

- Отсутствие УКЭП руководителя организации заявителя или несоответствие данных владельца квалифицированного сертификата данным руководителя организации заявителя.
- Отсутствие сведений о регистрации юридического лица и/или индивидуального предпринимателя в ЕГРЮЛ / ЕГРИП (ФНС России)
- Отсутствие сведений о наличии лицензии на производство лекарственных средств в Едином реестре лицензий на производство лекарственных средств (Минпромторг России)
- Отсутствие соответствующей лицензии в Едином реестре лицензий на фармацевтическую и медицинскую деятельность (Росздравнадзор)

#### Представительство иностранного держателя РУ

 Отсутствие УКЭП руководителя организации заявителя или несоответствие данных владельца квалифицированного сертификата данным руководителя организации заявителя.

 Отсутствие сведений о действующих записях в Государственном реестре аккредитованных филиалов, представительств иностранных юридических лиц ФНС России Иностранный держатель РУ

 Отсутствие сведений об указанном в заявке регистрационном удостоверении ЛП в Государственном реестре лекарственных средств для медицинского применения.

 Отсутствие положительного решения от Росздравнадзора об участии в эксперименте Спасибо за внимание!

Бизнес-аналитик Управления федеральных проектов АО "ЦентрИнформ" v.verbitskaia@center-inform.com